- 1. Należy pobrać odpowiednie środowisko programistyczne (jeśli nie ma na komputerze): <u>http://www.codeblocks.org/downloads/26</u> Plik: codeblocks=16.01=nosetup.zip
- 2. Niestety dostarczony kompilator nie działa z załączonymi przeze mnie bibliotekami testów, dlatego proszę z mojej strony pobrać paczkę z kompilatorem (jest to nowszy MinGW wzięty z QT Creatora, kto chce może sobie samodzielnie i bezpłatnie ściągnąć qt (szukając na stronie qt.io), zainstalować i podlinkować, jeśli ktoś tego nie chce, można ściągnąć ze strony plik: mingw530 32. zip
- 3. Mając to trzeba go rozpakować (to jest zip, więc nie będzie problemu).
- 4. Następnie uruchamiamy Code:blocks i przechodzimy do ustawień kompilatora jak poniżej:

| task2Test.cc [Kolokwium] - Code::Blocks 16.01 |                              |                         |  |
|-----------------------------------------------|------------------------------|-------------------------|--|
| Build Debug Fortran wxSmith Tools Tools+      | Plugins DoxyBlocks Settings  | Help                    |  |
| 💼 🔍 🔍 🗄 🥨 🕨 🍫 🚳 Debug                         | Environment                  | 🗵 🗉 🔤 🔳 🛛               |  |
| ~                                             | Editor                       |                         |  |
|                                               | Compiler                     |                         |  |
| main.cc × programmerDetails.h × task5Tes      | Debugger<br>Global variables | sk2Test.cc × task3Test. |  |
| 13<br>14                                      | Scripting                    |                         |  |
| 15 class Task2TextTrimingTes                  | Edit startup script          | •                       |  |

5. Na tej stronie wklejamy ścieżkę do kompilatora (nie do katalogu bin, tylko do naszego rozpakowanego mingw530\_32 ścieżkę bezwzględną np. w taki sposób:

|                                                                                                    |                             | Compiler settings                                                 | - 🗆 🗙             |  |
|----------------------------------------------------------------------------------------------------|-----------------------------|-------------------------------------------------------------------|-------------------|--|
|                                                                                                    | Glo                         | bal compiler settings                                             |                   |  |
|                                                                                                    | Selected compiler           |                                                                   |                   |  |
| 500                                                                                                    | GNU GCC Compiler            |                                                                   | ~                 |  |
|                                                                                                    |                             | Set as default Copy Rename Delete                                 | Reset defaults    |  |
| Global compiler settings                                                                                          | Compiler settings Linker s  | ettings Search directories Toolchain executables Custom variables | Build options Oth |  |
|                                                                                                    | Compiler's installation dir | ectory                                                            |                   |  |
|                                                                                                    | D:\Desktop\mingw530_        | 32                                                                | Auto-detect       |  |
| NOTE: All programs must exist either in the "bin" sub-directory of this path, or in any of the "Additional paths" |                             |                                                                   |                   |  |
|                                                                                                    | Program Files Additiona     | al Paths                                                          |                   |  |
| Profiler settings C compiler:                                                                                     | C compiler:                 | gcc.exe                                                           |                   |  |
|                                                                                                    | C++ compiler:               | g++.exe                                                           |                   |  |
| 5 Mar                                                                                                    | Linker for dynamic libs:    | g++.exe                                                           |                   |  |
|                                                                                                    | Linker for static libs:     | ar.exe                                                            |                   |  |
| Batch builds                                                                                                    | Debugger:                   | GDB/CDB debugger : Default                                        | ~                 |  |
| Resource compiler:                                                                                                |                             | windres.exe                                                       |                   |  |
|                                                                                                    | Make program:               | mingw32-make.exe                                                  |                   |  |
|                                                                                                    |                             |                                                                   |                   |  |
|                                                                                                    |                             |                                                                   |                   |  |
| OK Cancel                                                                                                    |                             |                                                                   |                   |  |
|                                                                                                    |                             |                                                                   |                   |  |

- 6. Podobnie C compiler powinien mieć wartość: **gcc.exe**, oraz C++ compiler: **g++.exe**.
- Następnie klikamy OK i wyłączamy Code:Blocksa, po czym włączamy go ponownie. Dobrze jest sprawdzić, czy nadal mamy te same ustawienia kompilatora, jeśli tak to powinna się kompilacja udać.
- 8. Kompilujemy na parę sposobów, ja proponuję najszybszy, czyli Ctrl + F9, natomiast kompilacja + uruchomienie samo F9.